# In Safari, browse to https://homevdi.oru.edu and click on Install VMware Horizon Client

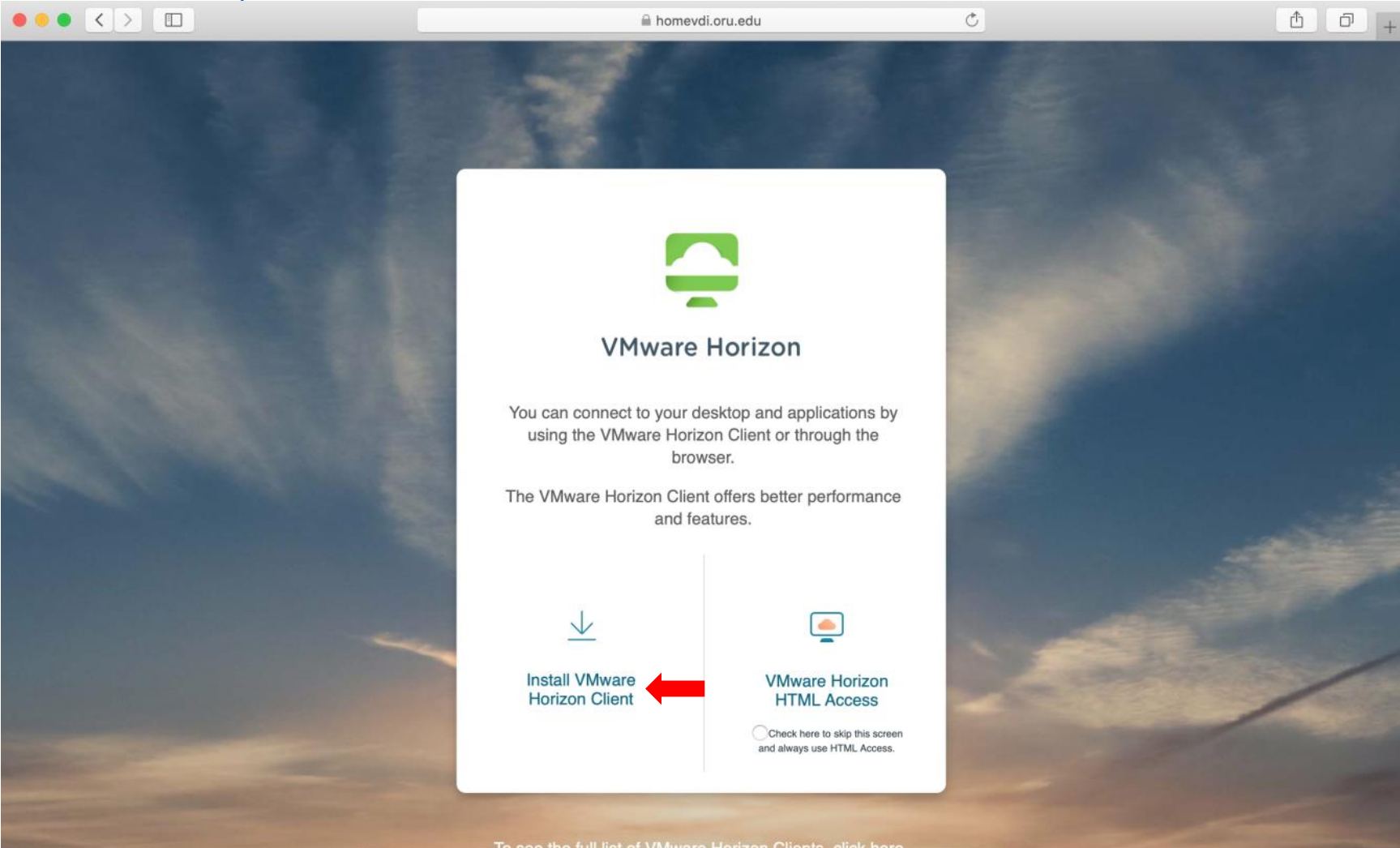

# On the **Download VMware Horizon Clients** page, click on the drop-down arrow under **Select Version:** and choose **5.0**

| • < > 🗉             |                                                                                                    | my.vmware.com 🔿                                                                                                    |                                                                                                    |  |
|---------------------|----------------------------------------------------------------------------------------------------|----------------------------------------------------------------------------------------------------|----------------------------------------------------------------------------------------------------|--|
| my                  | <b>m</b> ware <sup>,</sup>                                                                                                    |                                                                                                    | ≡                                                                                                    |  |
| Home / VMware Horiz | n Clients                                                                                                    |                                                                                                    |                                                                                                    |  |
| Download            | Mware Horizon Clients                                                                                                    |                                                                                                    |                                                                                                    |  |
| Select Version:     | VMware Horizon Clients for Windows, Mac, iOS, Linux, Chro<br>Horizon virtual desktop from your device of choice giving y<br>Click here for a list of certified thin clients, zero clients, and | ome and Android allow you to connect to your VMware<br>ou on-the-go access from any location.<br>other partner solutions for VMware Horizon. | Product Resources<br>View My Download Histor<br>Product Info<br>Documentation<br>Horizon Mobile Client Priv |  |
| 4.0                 | Read More                                                                                                    |                                                                                                    | Horizon Community                                                                                           |  |
| Product Downloads   | Drivers & Tools Open Source Custom ISOs C                                                                                                    | EM Addons                                                                                                    |                                                                                                    |  |
| Product             |                                                                                                    | Release Date                                                                                                    |                                                                                                    |  |
| VMware Horizo       | n Client for Windows                                                                                                    |                                                                                                    |                                                                                                    |  |
| VMware Horizo       | Client for Windows                                                                                                    | 2020-08-11                                                                                                    | GO TO DOWNLOADS                                                                                             |  |
| ✓ VMware Horizo     | n Client for Mac                                                                                                    |                                                                                                    |                                                                                                    |  |
| VMware Horizo       | Client for macOS                                                                                                    | 2020-08-11                                                                                                    | GO TO DOWNLOADS                                                                                             |  |
| ✓ VMware Horizo     | n Client for Linux                                                                                                    |                                                                                                    |                                                                                                    |  |
| VMware Horizo       | n Client for 32-bit Linux                                                                                                    | 2020-08-11                                                                                                    | GO TO DOWNLOADS                                                                                             |  |

## Underneath the VMware Horizon Client for Mac product, click on GO TO DOWNLOADS

| my                                                                                                    | <b>vm</b> ware <sup>.</sup>                                                                                                    |                                                                                     | ≡                                                                                                    |
|----------------------------------------------------------------------------------------------------|----------------------------------------------------------------------------------------------------|-------------------------------------------------------------------------------------|----------------------------------------------------------------------------------------------------|
| Home / VMware Horiz                                                                                                    | on Clients                                                                                                    |                                                                                     |                                                                                                    |
| Download                                                                                                    | VMware Horizon Clients                                                                                                    |                                                                                     |                                                                                                    |
| Select Version:                                                                                                    | VMware Horizon Clients for Windows, Mac, iOS, Linux, Chrome and Android allo<br>Horizon virtual desktop from your device of choice giving you on-the-go access<br>Click here for a list of certified thin clients, zero clients, and other partner solution | bw you to connect to your VMware<br>s from any location.<br>ons for VMware Horizon. | Product Resources<br>View My Download History<br>Product Info<br>Documentation<br>Horizon Mobile Client Privac |
| Product Downloads                                                                                                    | Read More                                                                                                    |                                                                                     |                                                                                                    |
| -                                                                                                    | Drivers & Tools Open Source Custom ISOs OEM Addons                                                                                                    |                                                                                     |                                                                                                    |
| Product                                                                                                    | Drivers & Tools Open Source Custom ISOs OEM Addons                                                                                                    | Release Date                                                                        |                                                                                                    |
| Product                                                                                                    | Drivers & Tools Open Source Custom ISOs OEM Addons                                                                                                    | Release Date                                                                        |                                                                                                    |
| Product     VMware Horiz     VMware Horize                                                                                | Drivers & Tools Open Source Custom ISOs OEM Addons On Client for Windows n Client for Windows                                                                                                    | Release Date<br>2020-06-09                                                          | GO TO DOWNLOADS                                                                                                |
| Product     VMware Horize     VMware Horize     VMware Horize     VMware Horize                                           | Drivers & Tools Open Source Custom ISOs OEM Addons On Client for Windows In Client for Windows In Client for Windows 10 UWP                                                                                                    | Release Date<br>2020-06-09                                                          | GO TO DOWNLOADS                                                                                                |
| Product     VMware Horiz     VMware Horiz     VMware Horiz     VMware Horiz     VMware Horiz                              | Drivers & Tools Open Source Custom ISOs OEM Addons On Client for Windows On Client for Windows On Client for Windows 10 UWP In Client for Windows 10 UWP from the Microsoft store                                                                           | Release Date<br>2020-06-09<br>2019-09-17                                            | GO TO DOWNLOADS                                                                                                |
| Product       VMware Horiz       VMware Horiz       VMware Horiz       VMware Horiz       VMware Horiz       VMware Horiz | Drivers & Tools Open Source Custom ISOs OEM Addons On Client for Windows In Client for Windows In Client for Windows 10 UWP In Client for Windows 10 UWP from the Microsoft store In Client for Mac                                                         | Release Date<br>2020-06-09<br>2019-09-17                                            | GO TO DOWNLOADS                                                                                                |

### Click **DOWNLOAD NOW**

|                                                                                   |                             |             |             |            | Ċ | ₫ Ø                                                           |
|-----------------------------------------------------------------------------------|-----------------------------|-------------|-------------|------------|---|---------------------------------------------------------------|
| my                                                                                | <b>vm</b> ware <sup>*</sup> |             |             |            |   | ≡                                                             |
| Home / VMware Hori                                                                | zon Client for macOS        |             |             |            |   |                                                               |
| Download                                                                          | Product                     |             |             |            |   |                                                               |
| Select Version<br>Notes                                                           | 5.4.3 ×<br>Documentation    |             |             |            |   | Product Resources<br>View My Download History<br>Product Info |
| Documentation<br>Release Date                                                     | Release Notes               |             |             |            |   | Horizon Mobile Client Privacy<br>Horizon Community            |
| Туре                                                                              | Product Binaries            |             |             |            |   |                                                               |
| Product Downloads                                                                 | Drivers & Tools             | Open Source | Custom ISOs | OEM Addons |   | 0                                                             |
| File                                                                              |                             |             | Information |            |   |                                                               |
| VMware Horizon Clie<br>File size: 45.14 MB<br>File type: Mac disk in<br>Read More | ent for macOS               |             |             |            |   | DOWNLOAD NOW                                                  |

#### In the bottom right corner, click on the VMware-Horizon-Client-5.4.3-16499473.dmg download link

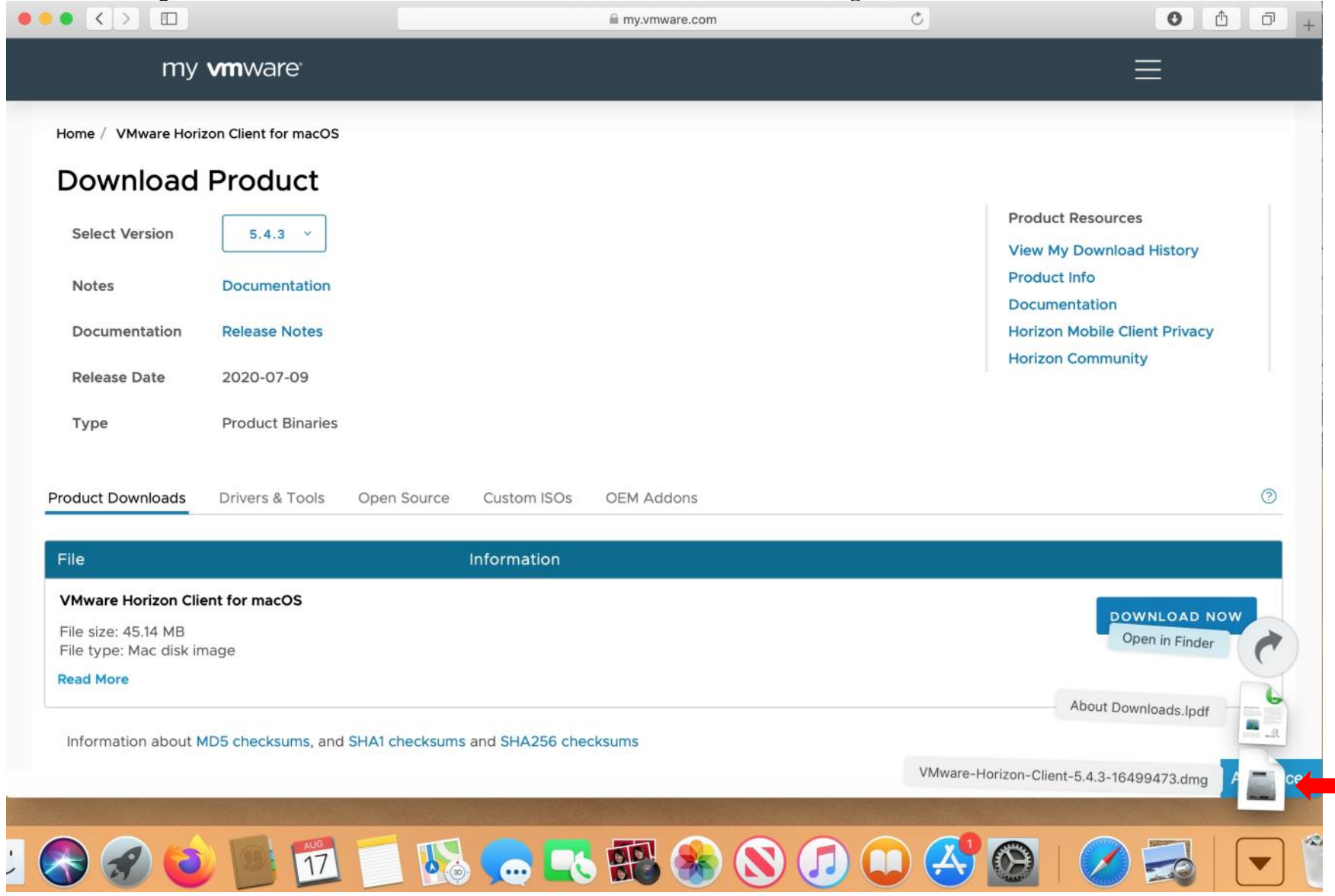

# Click on Agree

|                                                                      |                                |                                                                                                    | 🗎 my.vmware.com                                                                                                    | Ċ                                                                                                    |                   |
|----------------------------------------------------------------------|--------------------------------|----------------------------------------------------------------------------------------------------|----------------------------------------------------------------------------------------------------|----------------------------------------------------------------------------------------------------|-------------------|
| my                                                                   | <b>vm</b> ware <sup>®</sup>    |                                                                                                    |                                                                                                    |                                                                                                    |                   |
|                                                                      |                                | 0 🔴 🔍                                                                                                    | /Mware-Horizon-Client-5.4.3-16499                                                                                                    | 9473.dmg                                                                                                    |                   |
| Home / VMware Horizon Client for mac                                 |                                |                                                                                                    | Englis                                                                                                    | h 📀                                                                                                    |                   |
|                                                                      |                                | IMPORTANT - Read this VMWARE END USER LICENSE AGREEMENT License Agreement carefully before clicking on the "Agree" USE OF THE SOFTWARE, REGARDLESS OF ANY TERMS THAT MAY APPEAR DURING THE VMTON. DR. VIGICING OF THE SOFTWARE, REGARDLESS OF ANY TERMS THAT MAY APPEAR DURING THE VMTON. DR. VIGICING OF THE SOFTWARE, REGARDLESS OF ANY TERMS THAT MAY APPEAR DURING THE |                                                                                                    |                                                                                                    |                   |
| Select Version                                                       | 5.4.3 ~                        | button. By clicking on the<br>"Agree" button, you agree to<br>be bound by the terms of the<br>License Agreement.                                                                                                    | INSTALLATION OF THE SOFTWARE.<br>IMPORTANT-READ CAREFULLY: BY DOWNLOADING<br>(THE INDIVIDUAL OR LEGAL ENTITY) AGREE TO BE E<br>LICENSE AGREEMENT (FULA?), IF YOU DO NOT AGR<br>NOT DOWNLOAD, INSTALL, OR USE THE SOFTWARE<br>UNUSED SOFTWARE TO THE VENDOR FROM WHICH                         | Product Resources<br>View My Download History<br>Product Info                                                                                                    |                   |
| Notes<br>Documentation                                               | Documentation<br>Release Notes |                                                                                                    | AND REQUEST A REFUND OF THE LICENSE FEE, IF /<br>EVALUATION LICENSE. If You are licensing the Softwar<br>only permitted in a non-production environment and for th<br>any other provision in this EULA, an Evaluation License et<br>indemnification, support or warranty of any kind, express | Documentation<br>Horizon Mobile Client Privacy                                                                                                    |                   |
| Release Date                                                         | 2020-07-09                     |                                                                                                    | DEFINITIONS.     Affiliate means, with respect to a party at a g     controlled by, is under common control with, or co     ownership, voting or similar interest representing                                                                                                    | iven time, an entity that then is directly or indirectly<br>ntrois that party, and here "control" means an<br>fifty percent (50%) or more of the total interests then                                                         | Horizon Community |
| Type<br>Product Downloads                                            | Product Binarie                |                                                                                                    | outstanding of that entry. <b>"Documentation</b> " means that documentation the Software, as revised by VMware from time to time instructions, installation guides, release notes, an <b>1.3. "Guest Operating Systems</b> " means instances                                                  | hat is generally provided to You by VMware with the<br>e, and which may include end user manuals, operation<br>d on-line help files regarding the use of the Software.<br>c of third-party operating systems licensed by You, |                   |
|                                                                      |                                |                                                                                                    | Print Save                                                                                                    | Disagree Agree                                                                                                    |                   |
| File                                                                 |                                | Inform                                                                                                    | ation                                                                                                    |                                                                                                    |                   |
| VMware Horizon Clie<br>File size: 45.14 MB<br>File type: Mac disk in | ent for macOS                  |                                                                                                    |                                                                                                    |                                                                                                    | DOWNLOAD NOW      |
| Read More                                                            |                                |                                                                                                    |                                                                                                    |                                                                                                    |                   |

# Drag the VMware Horizon Client icon to the Applications folder

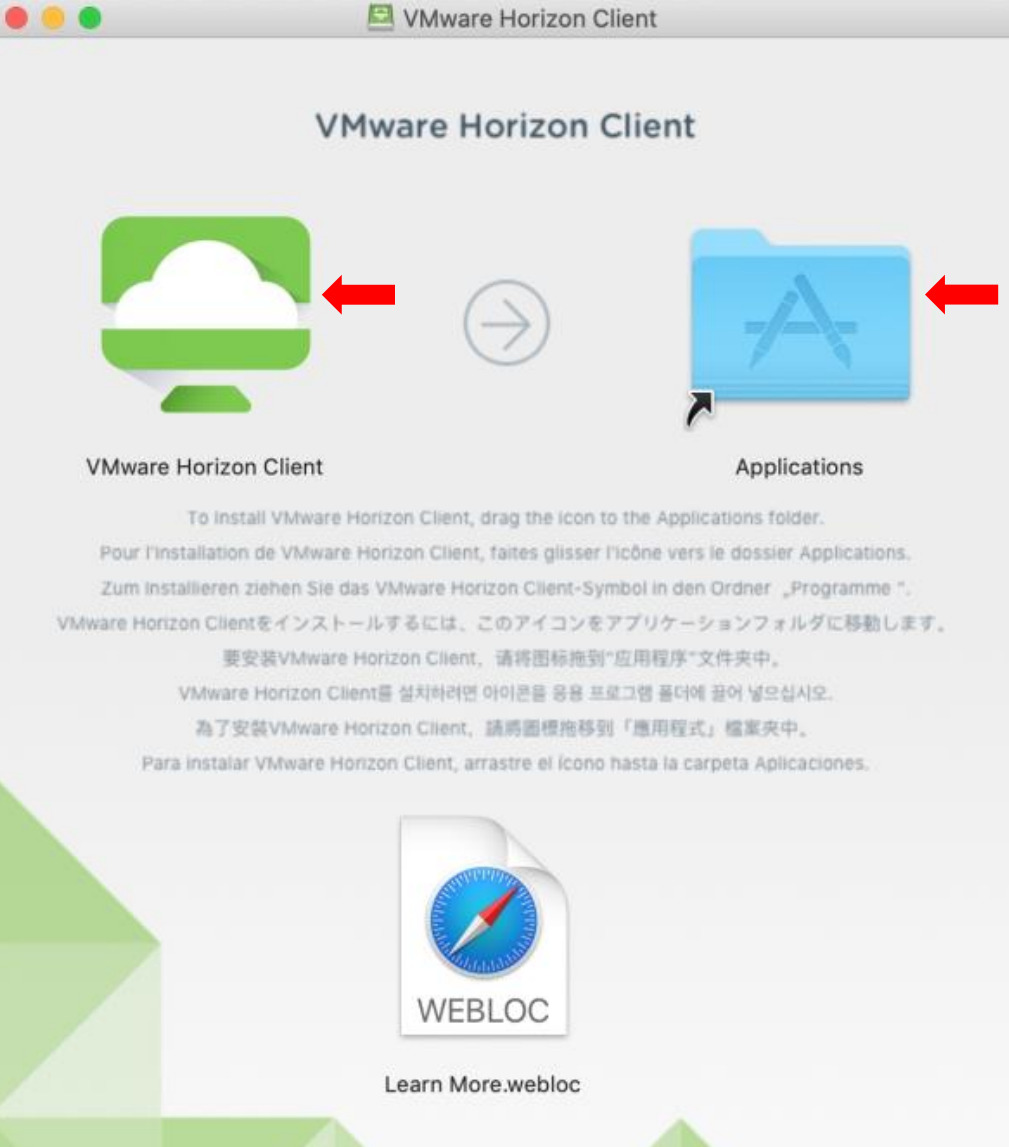

#### Double-click on the Applications folder and double-click the VMware Horizon Client icon

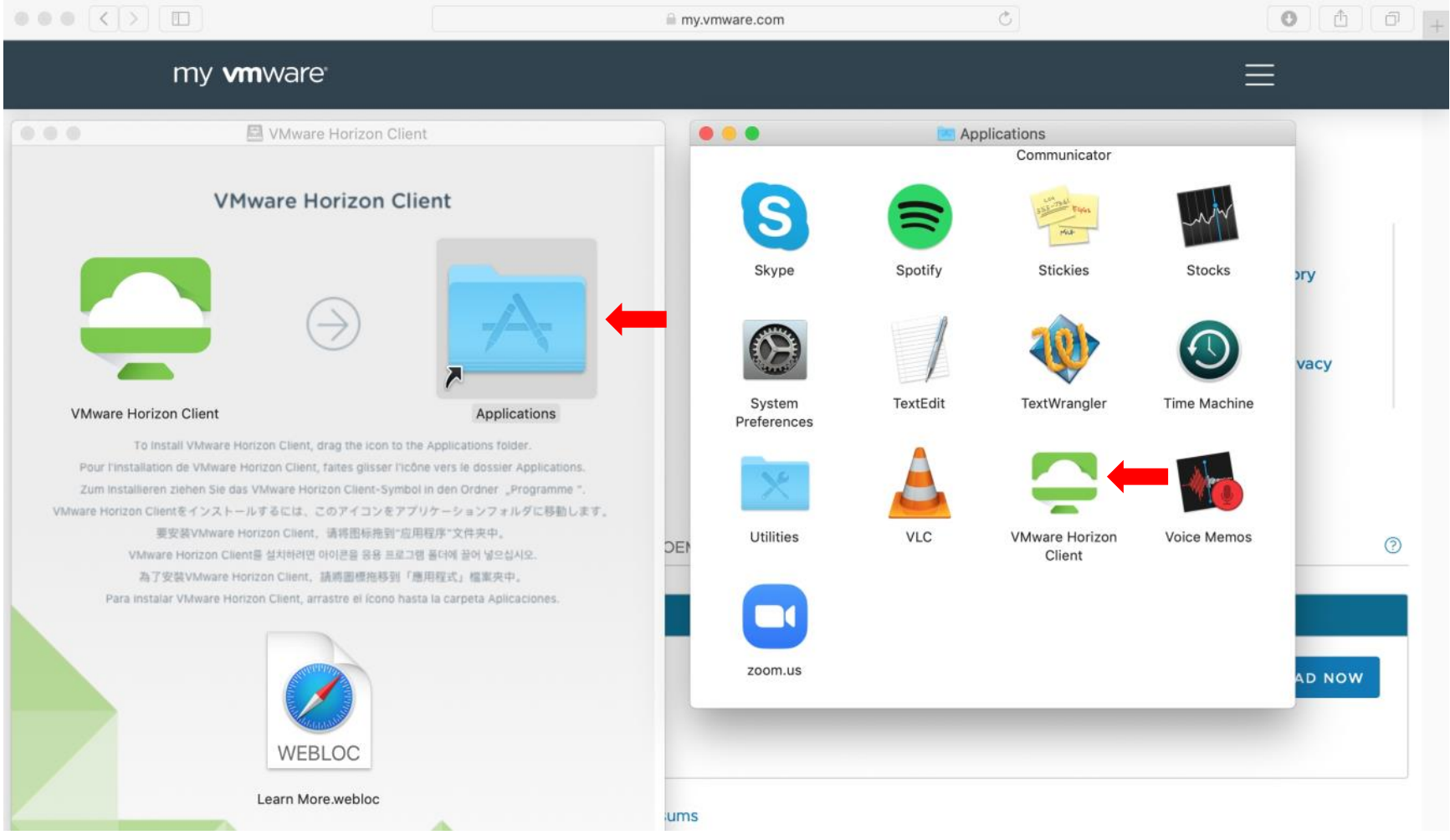

#### Click on **Open**

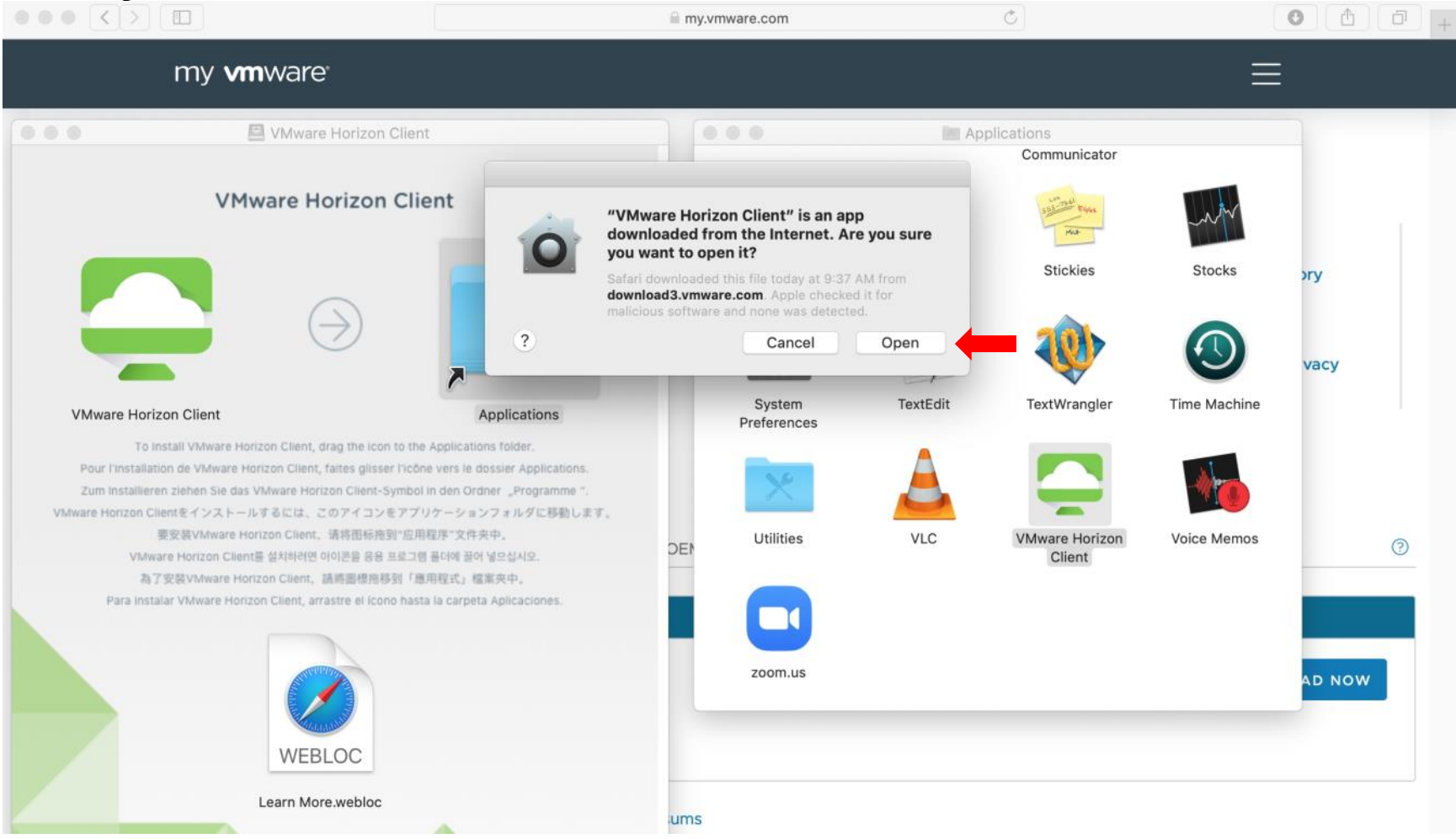

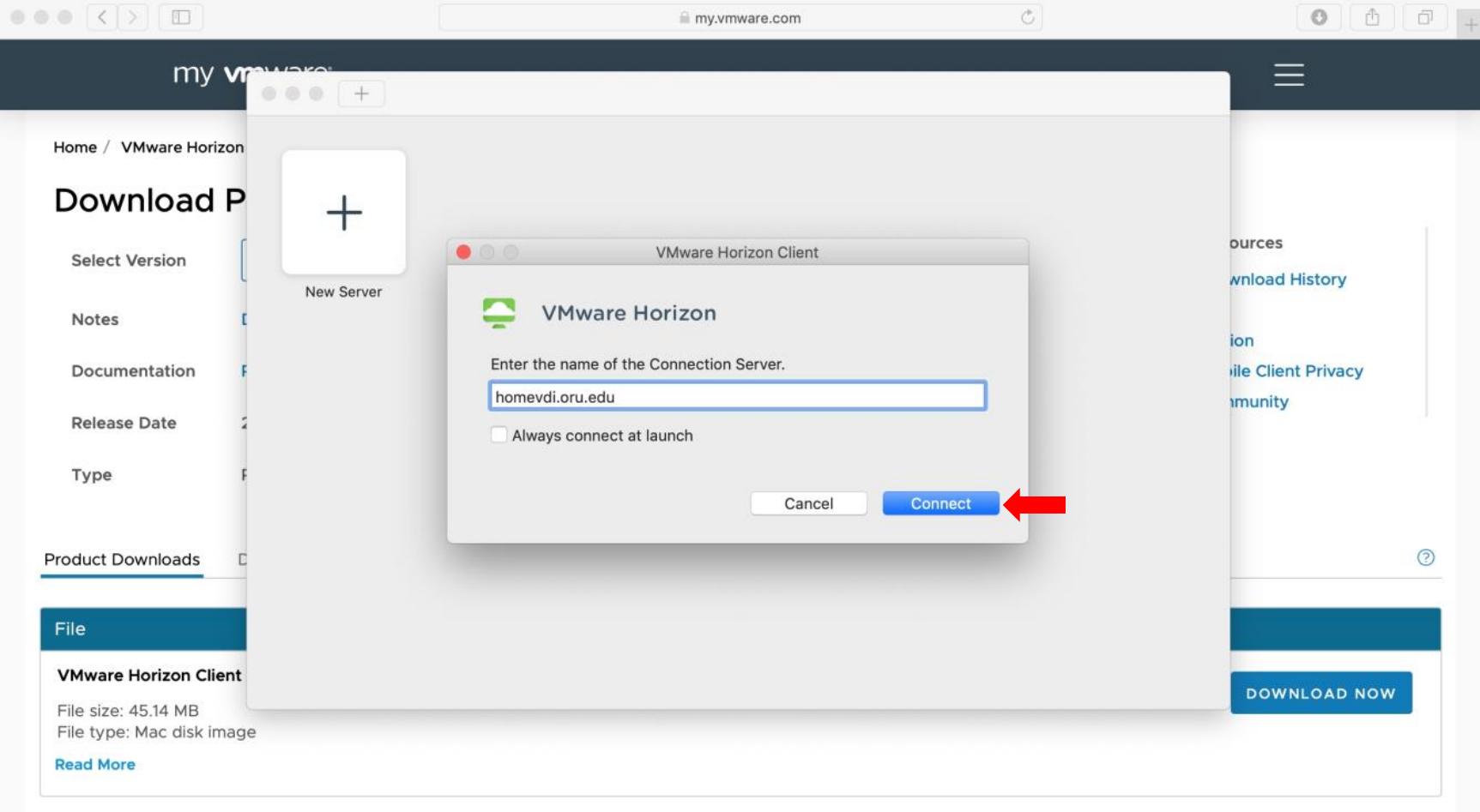

### Type in the address homevdi.oru.edu and uncheck Always connect at launch, then click Connect

### Type in your network credentials and click Login

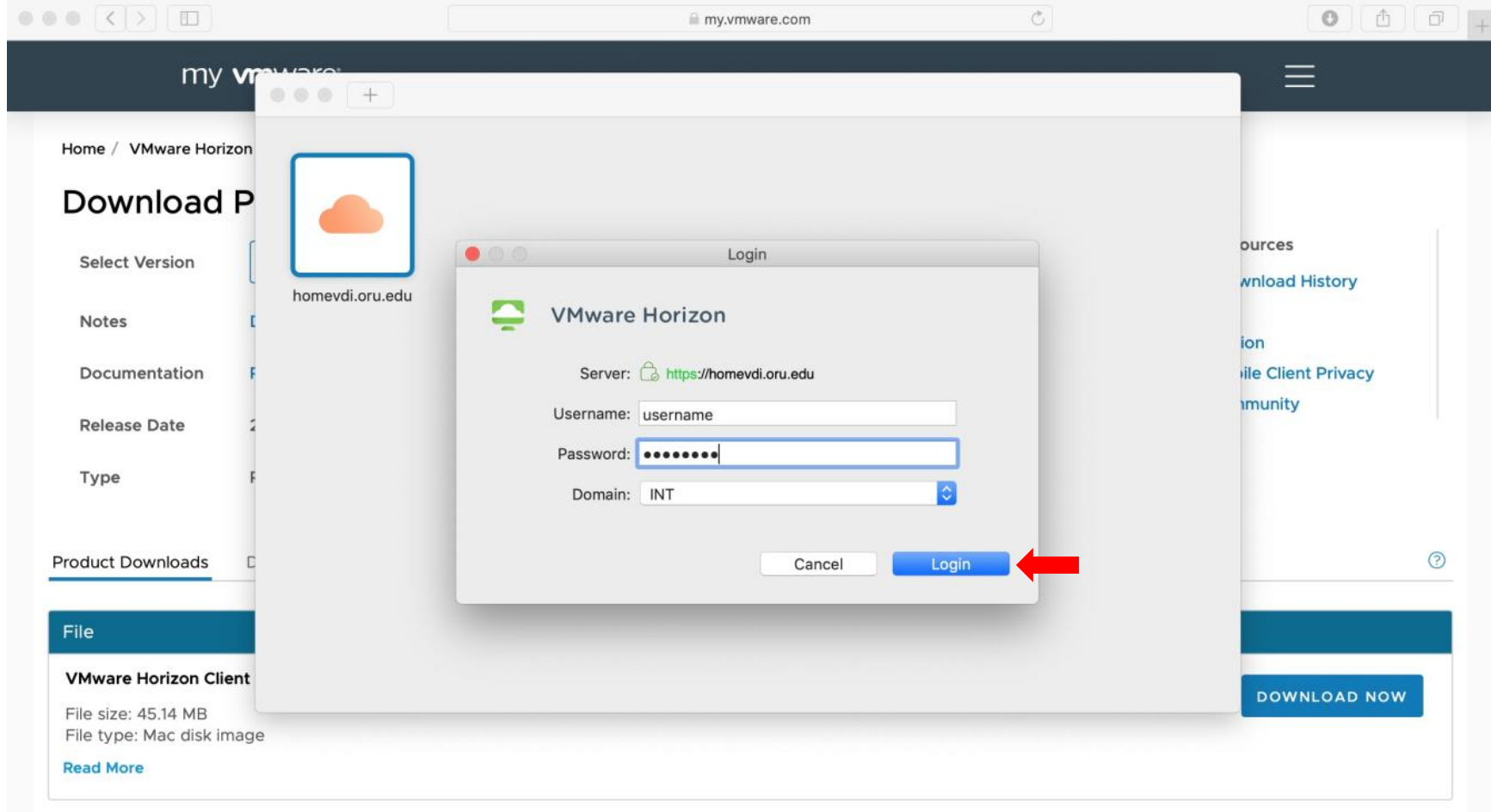

#### Double-click on ORU - Academic Lab

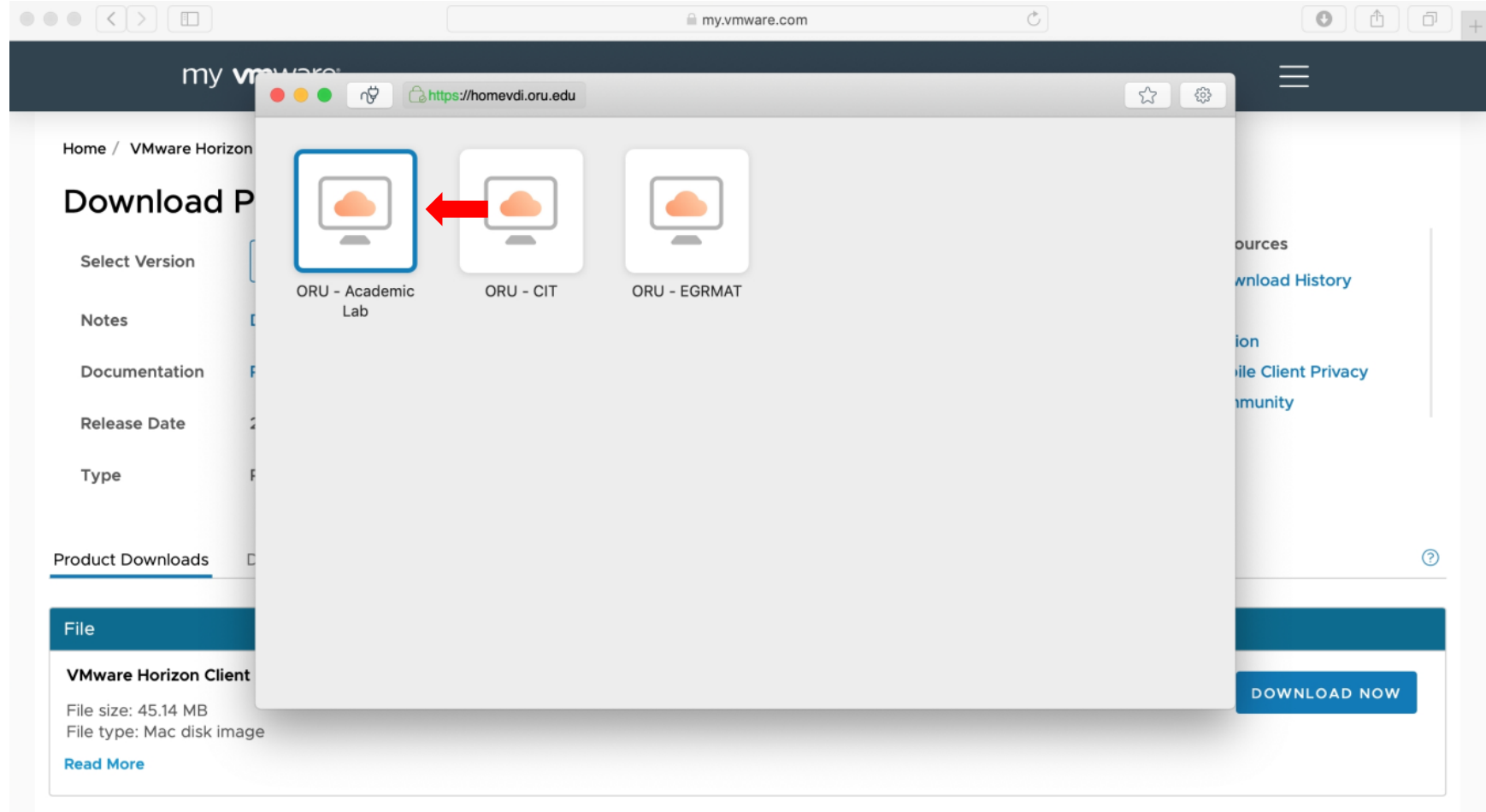

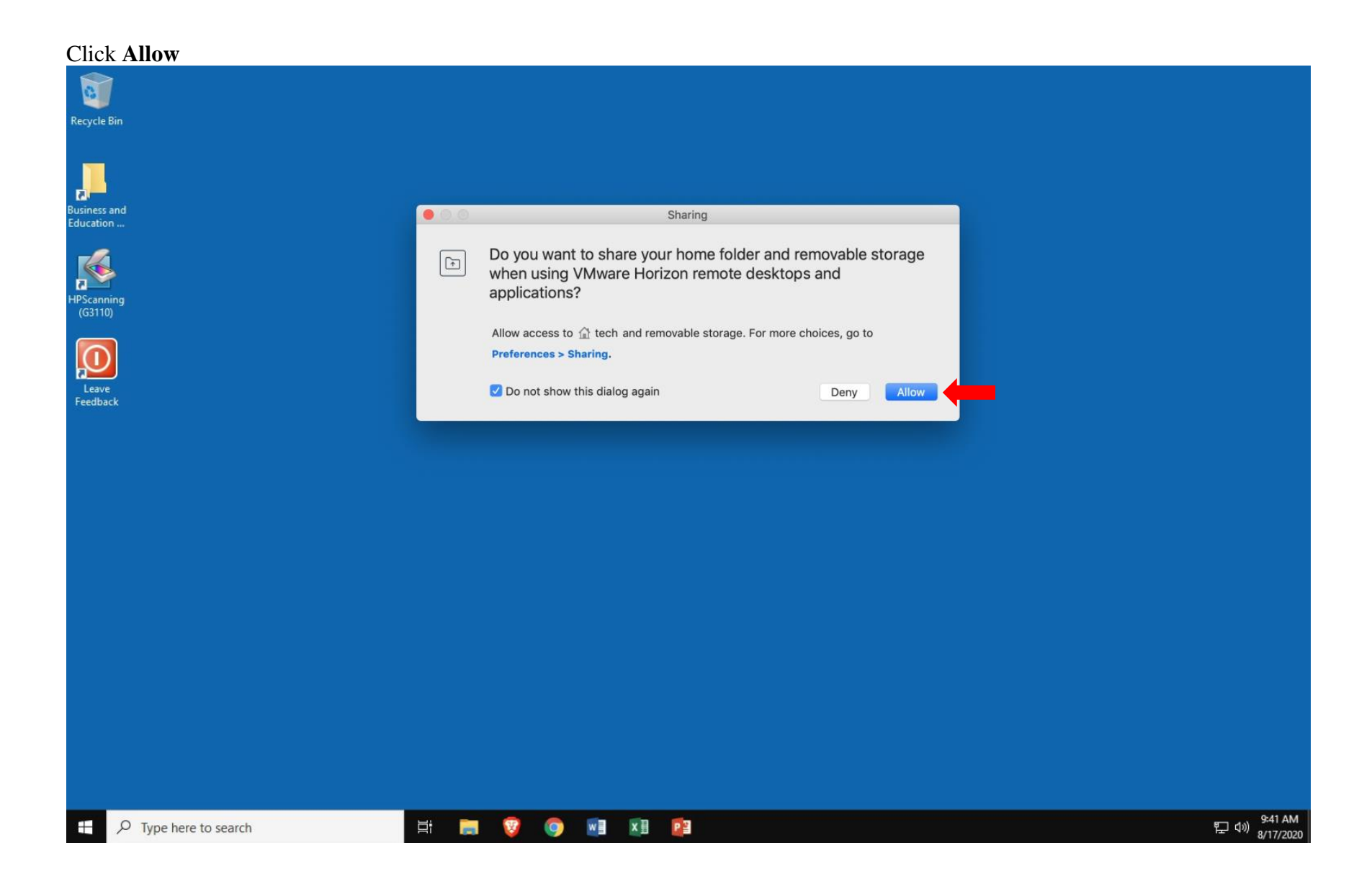

| 🔹 VMware Hor              | izon Client File Edit                                                    | Connection Window                                                  | Help                                                                      | 🤨 🕲 🗧                                                                                   | 🗓 🖇 🔽 🤶 🜒 🖓 Mon 9:      | 41 AM tech Q i≡                        |
|---------------------------|--------------------------------------------------------------------------|--------------------------------------------------------------------|---------------------------------------------------------------------------|-----------------------------------------------------------------------------------------|-------------------------|----------------------------------------|
| ••• 👳 •                   | ↔ ♣                                                                      | Settings<br>Disconnect                                             |                                                                           |                                                                                         |                         |                                        |
| Recycle Bin               |                                                                          | Log Off                                                            |                                                                           |                                                                                         |                         |                                        |
| 1                         |                                                                          | Send Ctrl-Alt-Del                                                  |                                                                           |                                                                                         |                         |                                        |
| 2                         | 💽 Welcome !!!                                                            | Printing Enabled USB                                               | Start remote USB services                                                 |                                                                                         | – 🗆 X                   |                                        |
| Business and<br>Education |                                                                          | Resolution ►                                                       | Automatically connect at startup<br>Automatically connect when inserted   |                                                                                         | ^                       |                                        |
| No.                       |                                                                          | D'                                                                 | No suitable USB devices available                                         | L                                                                                       |                         |                                        |
| HPScanning<br>(G3110)     |                                                                          |                                                                    | ROB                                                                       | ERTS                                                                                    |                         |                                        |
| $\bigcirc$                |                                                                          |                                                                    |                                                                           | VERSITY                                                                                 |                         |                                        |
| Leave<br>Feedback         |                                                                          |                                                                    |                                                                           |                                                                                         |                         |                                        |
|                           | Welcome! V                                                               | Ve're Happy Y                                                      | ou're Here!                                                               |                                                                                         |                         |                                        |
|                           | Reminder: The use                                                        | of this computer signifi                                           | ies an individual's agreement with t                                      | he following university guidelines.                                                     |                         |                                        |
|                           | 1. All files saved to th<br>Dropbox, OneDrive,                           | his computer are erased u<br>Google Drive, etc.) befo              | apon logout. To avoid permanent data<br>re logging off.                   | loss, please save all files to a remote st                                              | torage device (USB,     |                                        |
|                           | 2. While the Informat<br>responsibility to ensur<br>academic or personal | tion Technology departm<br>re that his or her data is a<br>l data. | ent works diligently to ensure the secured against unauthorized access. A | urity of all user data, it is ultimately the<br>As such, ORU is not responsible for the | user's<br>e loss of any |                                        |
|                           | 3. The use of this des                                                   | sktop signifies the user's                                         | acceptance of the technology guideline                                    | es set forth within the Student Handboo                                                 | ok.                     |                                        |
|                           | ORU Inform                                                               | nation Technol                                                     | logy   Student Help D                                                     | esk 918.495.6321                                                                        | ~                       |                                        |
|                           |                                                                          |                                                                    |                                                                           |                                                                                         |                         |                                        |
|                           |                                                                          |                                                                    |                                                                           |                                                                                         |                         |                                        |
|                           |                                                                          |                                                                    |                                                                           |                                                                                         |                         |                                        |
| Type he                   | re to search                                                             | Hi 📑                                                               | V O N X 2                                                                 | Welcome !!!                                                                             |                         | 스 문 ⑴) <sup>9:41 AM</sup><br>2/17/2020 |

# On the VMware Horizon Client top bar, click **Connection** > **USB** > **Start remote USB services**

#### Click Continue

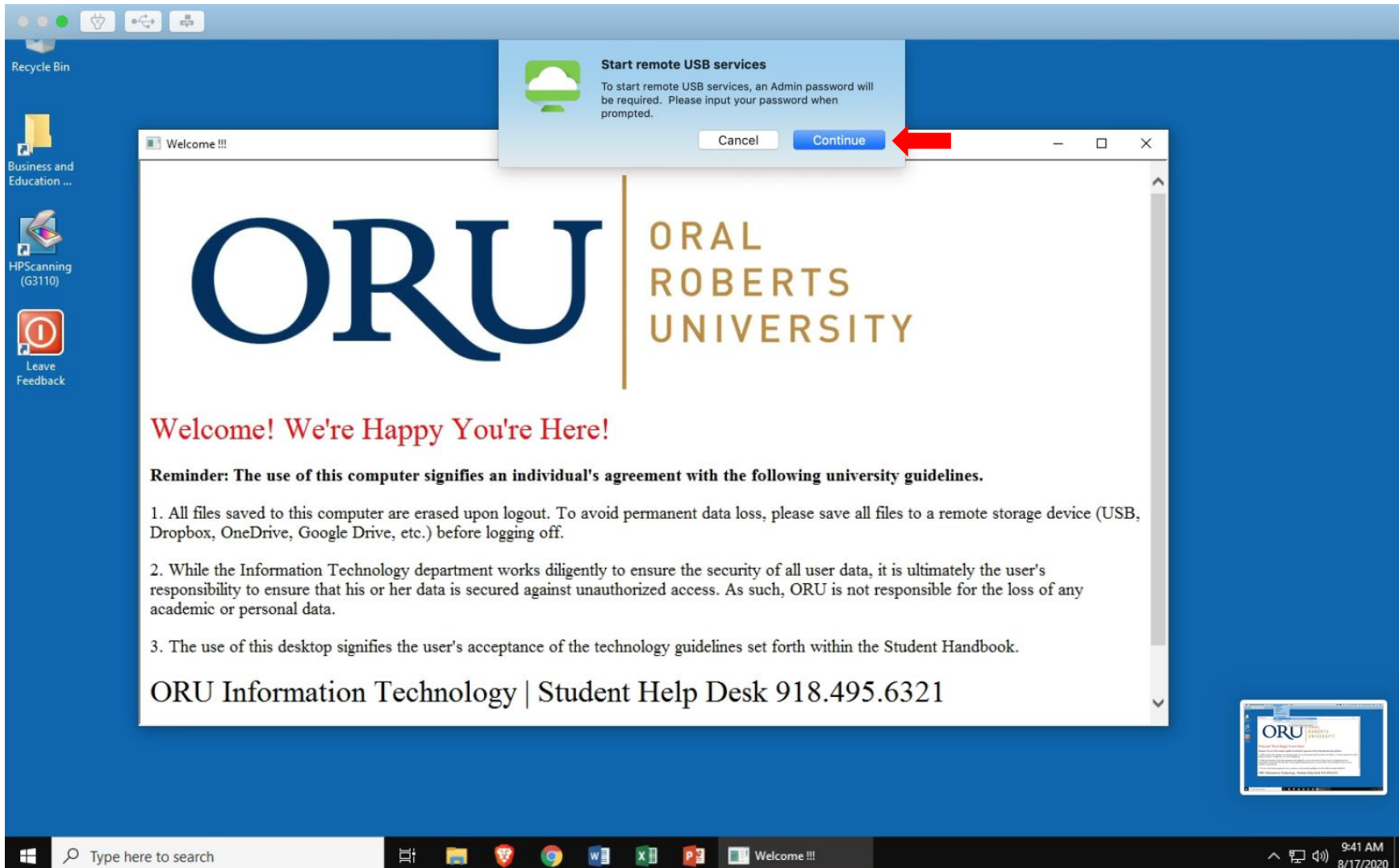

#### Click on Open Security Preferences

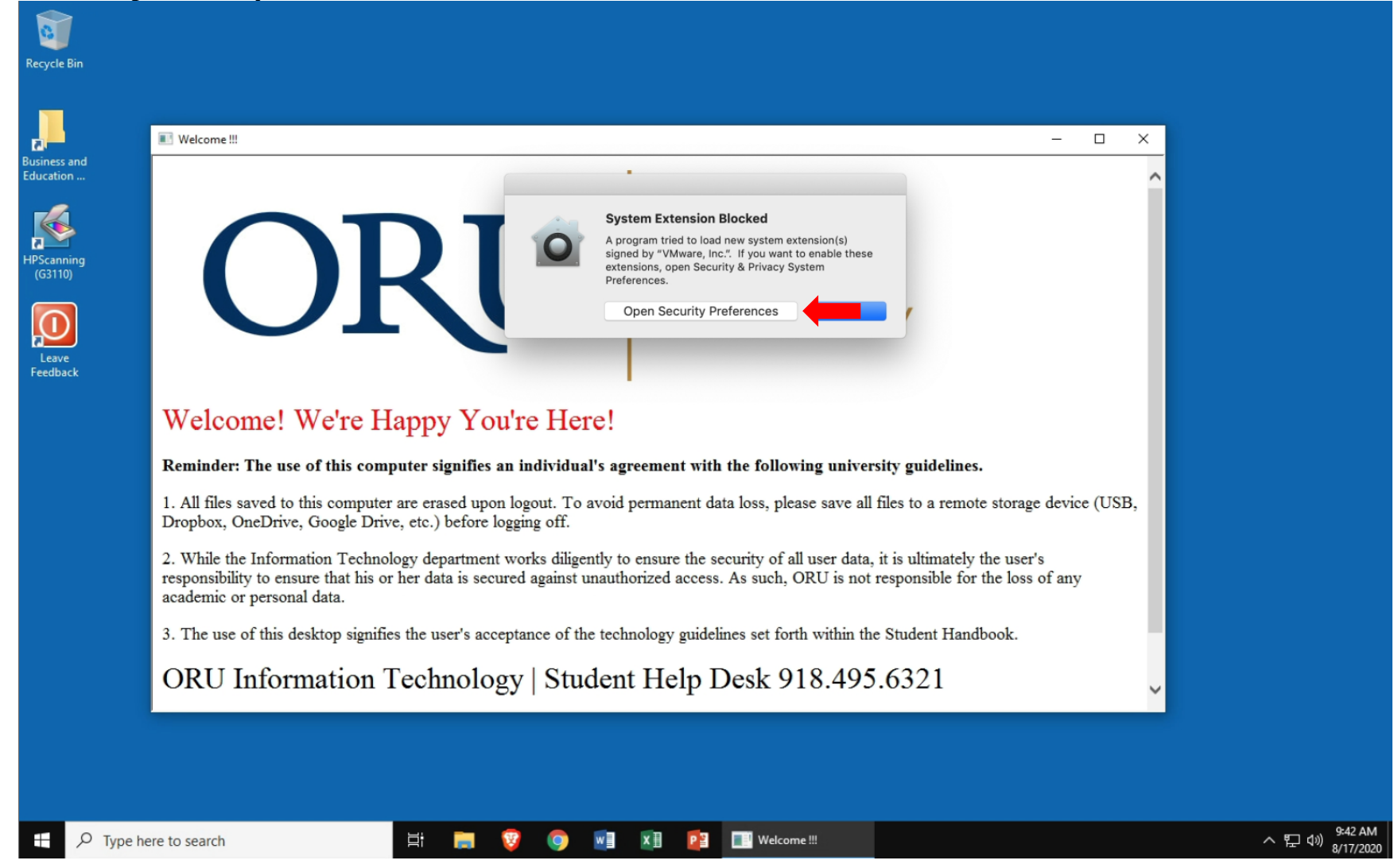

Click on **Allow** 

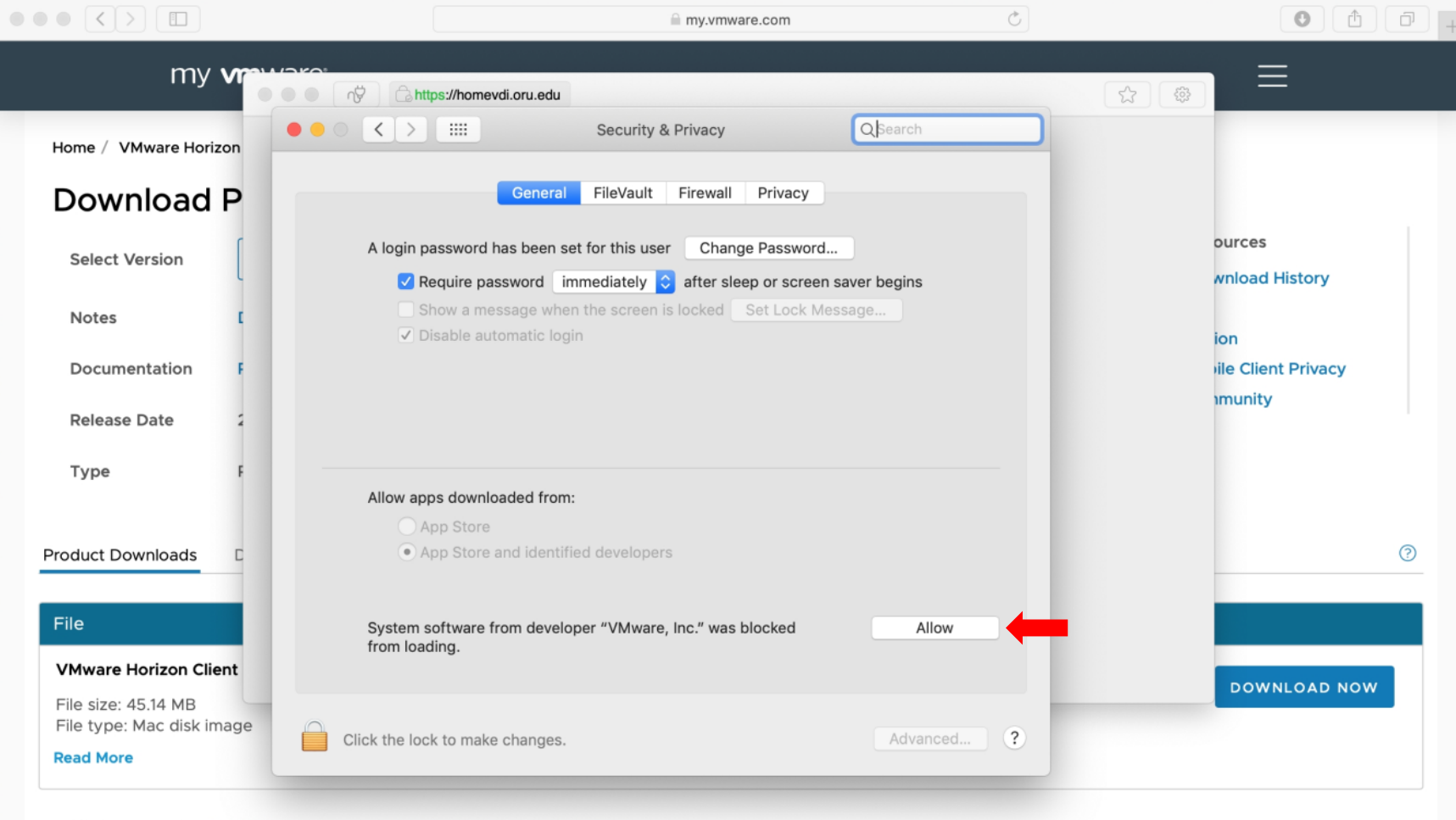

| in<br>md        | Welcome !!!                                                                    | Settings<br>Disconnect<br>Log Off<br>Send Ctrl-Alt-Del<br>Printing Enabled |                                                   |                                                                                        |                                                          |             |  |
|-----------------|--------------------------------------------------------------------------------|----------------------------------------------------------------------------|---------------------------------------------------|----------------------------------------------------------------------------------------|----------------------------------------------------------|-------------|--|
| in<br>nd<br>    | Welcome !!!                                                                    | Log Off<br>Send Ctrl-Alt-Del<br>Printing Enabled                           |                                                   |                                                                                        |                                                          |             |  |
| nd<br>          | Welcome !!!                                                                    | Send Ctrl-Alt-Del<br>Printing Enabled                                      |                                                   |                                                                                        |                                                          |             |  |
| ind             | Welcome !!!                                                                    | Printing Enabled                                                           |                                                   |                                                                                        |                                                          |             |  |
|                 |                                                                                | JSB 🕨 🕨                                                                    | ✓ Automatically conne                             | et at startup                                                                          | -                                                        | - 🗆 X       |  |
|                 | F                                                                              | tesolution                                                                 | ✓ Automatically conner                            | t when inserted                                                                        |                                                          | ^           |  |
|                 |                                                                                |                                                                            |                                                   |                                                                                        |                                                          |             |  |
| 00              |                                                                                |                                                                            |                                                   | URAL                                                                                   |                                                          |             |  |
| g               |                                                                                |                                                                            |                                                   | ROBERTS                                                                                |                                                          |             |  |
|                 |                                                                                |                                                                            |                                                   | UNIVERSIT                                                                              | Y                                                        |             |  |
|                 |                                                                                |                                                                            |                                                   |                                                                                        |                                                          |             |  |
| k               |                                                                                |                                                                            |                                                   | 1                                                                                      |                                                          |             |  |
| V               | Velcome! We                                                                    | 're Happy                                                                  | You're Here!                                      |                                                                                        |                                                          |             |  |
| R               | eminder: The use of th                                                         | his computer signi                                                         | ifies an individual's :                           | greement with the following universi                                                   | ity guidelines.                                          |             |  |
| 1.<br>Dt        | All files saved to this c<br>ropbox, OneDrive, Goo                             | omputer are erased<br>ogle Drive, etc.) bef                                | d upon logout. To avoi<br>fore logging off.       | d permanent data loss, please save all fi                                              | iles to a remote storage de                              | evice (USB, |  |
| 2.<br>re:<br>ac | While the Information<br>sponsibility to ensure the<br>cademic or personal dat | Technology depart<br>nat his or her data is<br>a.                          | tment works diligently<br>is secured against unav | to ensure the security of all user data, it<br>thorized access. As such, ORU is not re | t is ultimately the user's<br>esponsible for the loss of | any         |  |
| 3.              | The use of this deskto                                                         | p signifies the user'                                                      | 's acceptance of the te                           | hnology guidelines set forth within the                                                | Student Handbook.                                        |             |  |
| C               | ORU Informat                                                                   | tion Techno                                                                | ology   Stude                                     | nt Help Desk 918.495.                                                                  | 6321                                                     | ~           |  |
|                 |                                                                                |                                                                            |                                                   |                                                                                        |                                                          |             |  |